# 实验七: vRealize Operations

# 一、实验目的

- 1、了解 vRealize Operations;
- 2、掌握 vRealize Operations 的部署与配置;
- 3、掌握 vRealize Operations 的基本应用。

# 二、实验学时

2 学时

## 三、实验类型

设计性

# 四、实验需求

# 1、硬件

每人配备计算机1台。 每组使用至少2台服务器,使用 vSphere 完成了数据中心建设,已支持 HA、FT。 使用共享存储 NFS、iSCSI。

# 2、软件

Windows 操作系统。

## 3、网络

计算机使用固定 IP 地址接入局域网,并支持对互联网的访问。

## 4、工具

无。

## 五、实验任务

- 1、完成 vRealize Operations 的部署;
- 2、使用 vRealize Operations 对数据中心进行运维管理。

# **六、**实验内容及步骤

## 1、部署 vRealize Operations

(1) 获取 vROPs 的安装介质 OVA 文件

获取 vRealize Operations,其安装介质 OVA 文件可通过本课程网站(http://cloud.xg.hactcm.edu.cn)下载获得,也可通过官方网站进行获取(https://www.vmware.com/cn/products.html),本实验所使用的版

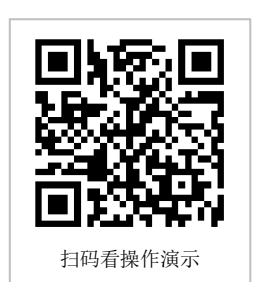

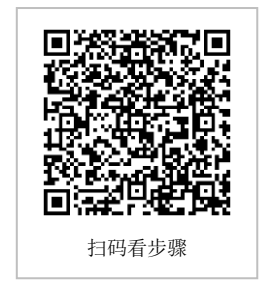

本为 vRealize-Operations-Manager-Appliance-7.5.0.13165949\_OVF10.ova。

(2) 部署 vROPs

①选择资源池名称右击,在弹出菜单中选择【部署 OVF 模板】,如图 7-1 所示。
 ②选中本地文件,选择已下载的 OVA 文件,如图 7-2 所示。
 ③选择名称和文件夹,为虚拟机设置名称并选择虚拟机位置。
 ④选择计算资源,查看验证模板详细信息。

| 0 2                                                                                                    | Cloud-Manage sin v                                                                                                    |                                                                                                    | □ □ □ ① ②<br>· Ø 1010 1250 部署 OVF 模板                                                                                                    |                                                                                                    |
|----------------------------------------------------------------------------------------------------|----------------------------------------------------------------------------------------------------|----------------------------------------------------------------------------------------------------|----------------------------------------------------------------------------------------------------|----------------------------------------------------------------------------------------------------|
| Another<br>Diffs<br>Diffs | N         Los         EX         OF         Mail Auto,         Los         Auto,           Provide and the state of the state of the sta | (r)         Шт на 80 ук           (П та         КК на 80 ук           (П та         КК на 80 ук           (П та         КК на 80 ук           (П та         КК на 80 ук           (П та         КК на 80 ук           (П та         КК на 80 ук           (П та         КК на 80 ук           (П та         КК на 80 ук           (П та         КК на 80 ук           (П та         КК на 80 ук | A the formula of the formula of the formula o | All You Call State of the Call of the Call of the |

图 7-1 部署 OVF 模板

图 7-2 选择 OVA 文件

⑤接受许可协议,如图 7-3 所示。

⑥选择配置,本实验选择"小型",如图 7-4 所示。

| 1 选择 OVF 模板<br>2 选择名称和文件夹                                                                   | 許可协议<br>必须接受最终用户许可协议。                                                                                                    | <ul> <li>✓ 1 选择 OVF 极极</li> <li>✓ 2 选择名称和文件类</li> </ul>                                                                                                    | 配置<br>选择部 <b>要配置</b>                                                                                                    |                                                                           |
|---------------------------------------------------------------------------------------------|----------------------------------------------------------------------------------------------------|----------------------------------------------------------------------------------------------------|----------------------------------------------------------------------------------------------------|---------------------------------------------------------------------------|
| 3 高校计算资源<br>4 条件计和应用<br>5 合计时以2<br>6 高型<br>7 高超存储<br>8 高型研究<br>8 高型研究<br>8 高型研究<br>10 超称论如何 | (第四十級先行的论说表、<br>VMVARE:酸托果戶中市物化、<br>強定,在本软件的能做式提中无论可能会出版任何条纸。使用本菜件描印的主题使用中市<br>功论运输来的时期。<br>要原用、费行和用用: 另一個下菜、柴辣椒使用本菜件,近 (在KA,KE,KA) 即用物能使<br>要用用用-可加化(工作化)、的用菜、加酸却不用原本的处达素的、用了下菜、柴菜椒<br>使用菜中菜,也会活動和水和完成了他们の"贝加味素和和医水和最低和和菜菜以补助的<br>成. 用菜菜菜是它已为本和比求完成的中间。(这样)。<br>中心的、试验的少和由品的消费者和的成素的完成为小用、本中的们将如可用做。使用<br>或的相同的特殊和和。无论本中心必须有些是研究的注意是研究)。<br>************************************ | <ul> <li>) 為前行援助語</li> <li>く 希告報知道会社</li> <li>) 各部時期2</li> <li>) 各部時期2</li> <li>) 各部時期2</li> <li>) 自己時期3</li> <li>) 自己時期3</li> <li>) 自己時期3</li> <li>) 自己時期3</li> <li>) 自己時期3</li> <li>) 自己時期3</li> <li>) 自己時期3</li> </ul> | <ul> <li>・ 分型</li> <li>・ 4型</li> <li>・ 大型</li> <li>○ 透明を発展(外面)</li> <li>○ 透明を発展(大面)</li> <li>○ 新小型</li> <li>○ 新小型</li> <li>○ 蘇小型</li> </ul> | 福祉<br>用式配置物子包含 1960-<br>口の点式用約5%, 此業<br>用電量分 Adp 簡約 4<br>vCPU 和 M GB 的内存, |
|                                                                                             |                                                                                                    |                                                                                                    |                                                                                                    | 7 项目                                                                      |

图 7-3 接受许协议

图 7-4 选择配置

| 选择 OVF 模板<br>选择名称和文件夹        | 自定文模板<br>自定义该软件解决方案的部署属性。<br>   |                                             | ✓ 1 送拝 OVF 模板 ✓ 2 选择名称和文件夹 ✓ 2 选择名称和文件夹 | The domain name of this VM. Leave blank if DHCP is desired.                                                  |
|------------------------------|---------------------------------|---------------------------------------------|-----------------------------------------|----------------------------------------------------------------------------------------------------|
| ·查西详细信息<br>许可协议              | ⊘ 所有属性都包含有效遭                    |                                             | × 4 査告详細協思                              | Domain Search Path                                                                                           |
| 配置<br>选择存储                   | 一用户设置在为节点通电之前请<br>先添加所需的建量空间量。  | 2 settings                                  | ✓ 6 配置 ✓ 7 选择存储                         | The domain search path (comma or space separated domain names) for this V<br>Leave blank if DHCP is desired. |
| 8 由岸阿然<br>9 白宝义模板<br>10 即将完成 | 財区设置<br>为此虚拟机选择适当的时区设置或         | 經續戰以值 Etc/UTC。                              | ◆ 8 地种种植<br>9 自由文权服<br>10 原将完成          | Domain Name Servers                                                                                          |
|                              | Etc/UTC                         | ×                                           |                                         | The domain name server IP Addresses for this VM (comma separated). Leave b<br>DHCP is desired.               |
|                              | IPvo                            | 使用 IPv6。如果 IPv6 不可用,配重与不到知识。                |                                         | 10.10.3.70                                                                                                   |
|                              | V Networking Properties         | 6 settings                                  |                                         | Network 1 IP Address                                                                                         |
|                              | Default Gateway                 |                                             |                                         | The IP address for this interface. Leave blank if DHCP is desired.                                           |
|                              | The default gateway address for | or this VM. Leave blank if DHCP is desired. |                                         | 10.10.2.180                                                                                                  |
|                              | 10.10.2.1                       |                                             |                                         | Network 1 Netmask                                                                                            |
|                              | Domain Name                     |                                             |                                         | The netmask or prefix for this interface. Leave blank if DHCP is desired.                                    |
|                              | The domain name of this VM. Li  | eave blank if DHCP is desired.              |                                         | 255 255 255 0                                                                                                |
|                              |                                 | CANCEL BACK                                 | NEXT                                    | CANCEL BACK                                                                                                  |

图 7-5 自定义模板 1

图 7-6 自定义模板 2

⑦选择存储。

⑧选择网络, IP 分配设置为静态。
⑨自定义模板,设置虚拟机网络,如图 7-5,7-6 所示。
(3)初始化设置 vROPs
①启动电源。
②开始初始化设置,选择【新安装】,如图 7-7 所示。
③设置管理员凭证,如图 7-8 所示。

|                                                |                                               | vRealize Operations<br>Manager 初始设置<br>1.A/J<br>2 #2第116共編 | (2) 豊智理所教中失惑<br>为成 sheate Operations Manager 相利<br>用の記<br>解解論<br>単語論人記録    | ×          |  |
|------------------------------------------------|-----------------------------------------------|------------------------------------------------------------|----------------------------------------------------------------------------|------------|--|
| 中校<br>Viewize Operations<br>DEPERT<br>INFECTOR | Amager THESE<br>rations Manager,<br>meloarit. | 3 8044                                                     | ENGLOSAL TRA<br>- 452034 - 400<br>- 63074 - 60<br>- 63076, 36, AFG64563740 | Es 2-9 9-0 |  |

图 7-7 开始初始设置

图 7-8 设置管理员凭证

④使用默认证书。

⑤设置节点名称和 NTP 服务器。

⑥完成初始化设置, 启动 vRealize Operations Manager。

(4) 启动 vROPs

①点击【启动 vREALIZE OPERATION MANAGER】按钮,启动 vROPs,如图 7-9 所示。

|                                                                                                    | C II G A                                                                                                    | VM Vitesize Operations Messeger<br>くしま 管理解決済 | ī震 - VMware vSphere | 1-16 KLACHINE              |                       | 7 X        | CA.                      |
|----------------------------------------------------------------------------------------------------|----------------------------------------------------------------------------------------------------|----------------------------------------------|---------------------|----------------------------|-----------------------|------------|--------------------------|
|                                                                                                    |                                                                                                    | - STRITE MARKED                              | 8.5                 | RM .                       | 88 1078               | 皇王即以内安     |                          |
|                                                                                                    | and the second second second second second second second second second second second second second second second | A270<br>Conter (SR)8                         | 博用這拉 vCer           | ther Server 实例所需的          | 7.5.12105972 VMAare b | ns. 👔      | SIGNOS.                  |
|                                                                                                    |                                                                                                    | 100                                          |                     |                            |                       |            | 111                      |
|                                                                                                    |                                                                                                    | + ×                                          | Y 558 \$9           | H02                        |                       |            | * 2 R                    |
|                                                                                                    |                                                                                                    | 2 10 0 P                                     |                     | 98/8 BDT-vCenter           |                       | 1          |                          |
| 确认首次应用程序启动                                                                                                    | × NAMES INCOME AND CONTRACTOR                                                                                    | 7 ER BST-vCenter                             |                     |                            |                       |            |                          |
| #2522 vitrolar Constant Manager 2年、美容教室内留住市内、可以来客                                                                                                    | 27                                                                                                    | 2 mil                                        | 81                  | 102                        |                       |            |                          |
| 2013年、夏在伊朗中派出其他市场、唐安市 web 如何服务机会要求600万元,并<br>第15日中选择"《黑空市会》。                                                                                                    | 6.F                                                                                                    | > E028                                       | vO<br>Set           | enter 10.10.1.250          |                       | 0          | CONTRACTOR OF THE OWNER. |
| 由出:是一项和此后用用用。和工作的可能要注意几分中的元子的用点。由出:否 可当<br>1000-0月27-7月28日至一百                                                                                                    | 1291                                                                                                    | 1 (11 (11 (11 (11 (11 (11 (11 (11 (11 (      | 23                  | administrator              | ×~ +                  | 1          | -                        |
| Constant of the second second s |                                                                                                    |                                              | vo                  | ecter 3475 🕜               |                       |            |                          |
|                                                                                                    | <b>2</b>                                                                                                    |                                              | R5                  | सक्षेत्र 💿 क्षम् 🔿 प्राप्त |                       |            |                          |
|                                                                                                    |                                                                                                    |                                              |                     | 単行時で元第 (三法)                |                       |            |                          |
|                                                                                                    |                                                                                                    |                                              |                     | 用试验税                       |                       |            |                          |
|                                                                                                    |                                                                                                    |                                              | > 7                 | 0028                       |                       | *          |                          |
|                                                                                                    |                                                                                                    |                                              |                     |                            |                       | 20086 0002 |                          |
|                                                                                                    |                                                                                                    |                                              |                     |                            |                       |            |                          |
|                                                                                                    |                                                                                                    |                                              |                     |                            |                       | 2.8        |                          |
|                                                                                                    |                                                                                                    |                                              |                     |                            |                       |            |                          |
|                                                                                                    |                                                                                                    |                                              |                     |                            |                       |            | 第1-1个标则, 共1              |

图 7-9 启动 vROPs

图 7-10 设置 vCenter 地址与凭证

(5) vROPs 配置

①接受最终用户许协议。
 ②输入产品许可证密钥。

#### 2、使用 vROPs 对数据中心进行运维管理

(1) 通过系统管理添加 vCSA

①在【系统管理】->【解决方案】->【配置】中选择【VMware v Sphere】。

②在【配置的适配器实例】点击配置图标,设置名称、vCenter 地址与凭证,如图 7-10 所示。

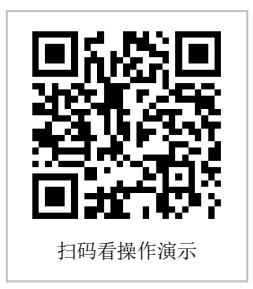

③测试连接。

④保存设置,并关闭该弹出框。

(2) 优化数据中心的性能

①选择【主页】->【优化性能】,弹出优化性能的二级菜单。

②点击【工作负载优化】菜单,查看工作负载的优化建议和群集负载,如图 7-11 所示。
 ③点击【规模优化】菜单,查看【容量过剩虚拟机】和【容量不足虚拟机】以及建议增减的 CPU&内存资源,如图 7-12 所示。

| vm vRealize Operations Ma                                   | nager #R cone an His Make                                                                                                    | 1                              | 0 C 4 2                                                                              | vm vRealize Operations Ma | 10000 ±0 000 000 000                                                                                                    | SALE?                             |                                            |                            | 0 C D P,                                                                                                    |
|-------------------------------------------------------------|----------------------------------------------------------------------------------------------------|--------------------------------|--------------------------------------------------------------------------------------|---------------------------|----------------------------------------------------------------------------------------------------|-----------------------------------|--------------------------------------------|----------------------------|----------------------------------------------------------------------------------------------------|
|                                                             | 工作负载优化<br>D) BBT-Datacenter<br>② Rish 19622<br><sup>2</sup><br>distre<br>①DBS                                                                                                    |                                | <u>**888</u> 0 1                                                                     | (1-5                      | 規模优化<br>■ BBT-Datacenter<br>○ 毎年1年32上<br>? (BRA)<br>BL BBT.Datacenter                                                                                                    |                                   |                                            |                            | (mazztro                                                                                                    |
| <ul> <li>(1)(1)(1)(1)(1)(1)(1)(1)(1)(1)(1)(1)(1)(</li></ul> | Come Come Come Come Come Come Come Come                                                                                                    |                                | 业务部署<br>上<br>の<br>の<br>第<br>第<br>第<br>第<br>第<br>第<br>第<br>第<br>第<br>第<br>第<br>第<br>第 | > 2098189<br>32002/958#   | ₩20%±011<br>2 ±0015<br>00005 00 00 00 00 00<br>00005 00 00<br>00 000<br>00 00<br>00 | 2 GD                              | #最不認め曲UR<br>1<br>2 点れAR<br>かったM            | 98<br>(* 00<br>(* 00       | ижения ния к<br>о ксли<br>17 са                                                                                |
|                                                             | BEER         BE         Date           D2059x825695         BE         DE           BE         D20159x82569         BE           BE         OUISSEX         A015568           D         DETON         US | 64<br>04.55 Using<br>15 682 EX | and<br>Bolterc                                                                       |                           | BETHEASTER     BETHEASTER     BETHEASTER     MARKEN     MARKEN     MARKEN     MARKEN     MARKEN     MARKEN     MARKEN     MARKEN     MARKEN                                                                                                    | 99899 OPU<br>- 4 xCPU<br>- 2 xCPU | 2 vGPU<br>880 GPU MB98<br>2 vGPU<br>0 vGPU | 93339946<br>16 cg<br>10 cg | <ul> <li>〒〒20日</li> <li>〒〒2,00</li> <li>●第四方がかき第</li> <li>0 x2</li> <li>2 x6</li> <li>第1・2 个部2,月2 个</li> </ul> |

图 7-11 工作负载优化

图 7-12 规模优化

④根据建议,为容量不足的虚拟机添加资源。如 vROPs 建议为虚拟机【VM-10.10.2.16 0-MyVM-CentOS8】增加 1G 内存,通过 vCSA 管理虚拟机,为虚拟机增加资源。如果该虚 拟机启动了【CPU 热添加】和【内存热插拔】功能,可在开机状态为虚拟机增添资源,否则 需要先关闭虚拟机。

本实验中虚拟机【VM-10.10.2.160-MyVM-CentOS8】未开启【CPU 热添加】和【内存热 插拔】功能,因此需要先关闭该虚拟机,然后通过编辑设置将内存设置为 3GB,为该虚拟机 添加 1G 内存,如图 7-13 所示。配置修改后启动虚拟机。

⑤点击【建议操作】菜单,会显示虚拟化平台对象的运行状况、风险状态、效率状态等 信息,如图 7-14 所示。

|                    | and and and  |                          |         |             |               |                                      |                 |                                     |                        |                         |  |  |  |  |  |
|--------------------|--------------|--------------------------|---------|-------------|---------------|--------------------------------------|-----------------|-------------------------------------|------------------------|-------------------------|--|--|--|--|--|
| center             | ET JENNUDA   |                          | THEFT   | I 10 GB     | は冷然花          | 龙卿谏英型                                |                 |                                     |                        |                         |  |  |  |  |  |
| D.175              |              |                          | -       |             | ~ 0512/B#E    | NR SER Center                        | × v く 原類中心(1)   | 自建文数据中心                             | 主机系统(4) 点              |                         |  |  |  |  |  |
| 2196               | au           | <u>1 v</u>               | 0       |             | 工作负数成化        | 10/14/2                              |                 | (T.M.)                              | 110                    |                         |  |  |  |  |  |
| 5117               | 1919         | 3 <u>GB ~</u>            |         |             | 用模仿化<br>建的分配物 |                                      |                 | 58                                  |                        | BR                      |  |  |  |  |  |
| Manage             | 視盤1          | 10 <u>GB ~</u>           |         |             |               |                                      |                 | VM-VMware vCenter                   | Server Appliance-      |                         |  |  |  |  |  |
| 4-30 10 2 100-MyVM | 505/ 控制器 0   | VMware 准虚机               |         | ~           | 2 301044ML    | 4                                    | 2 22            | 10.10.1.250<br>VM-10.10.2 181-VM-VM | e vilenize i na        |                         |  |  |  |  |  |
| 10.10.2.185-VMw36  | 网络适配器 1      | VM/Network-102 ~         | 🖬 ince  |             | > 30340949    | 73#                                  |                 | Insight-Photon                      | 1                      |                         |  |  |  |  |  |
| -VMaara vCerter 1  | CD/DVD 延迟離1  | 8P2828                   |         |             | 這效应用程序        |                                      |                 | Operation Manager-P                 | te vRealize 1<br>toton |                         |  |  |  |  |  |
| 2                  | ±+           | NGREXCE -                |         | ✓ ETRALOR * |               | 0.0                                  |                 |                                     |                        | 后有第38 · 11月月日           |  |  |  |  |  |
|                    | VMCI (RM     | 为面积机通用建口提供支持的面积机中口也成上的采用 |         | 0 #H        |               | 0 20                                 | 22              | 2382 237.                           | REAL RECEIPTING        |                         |  |  |  |  |  |
|                    | SATA 228 B O | AHO                      |         | 0 #H        |               | VM-VMware vCenter                    | 成形形態をいう考入認定的第   | 7497 tai                            | 25-9-26下。 检查记录目在3      | analistiktersteration - |  |  |  |  |  |
|                    | лю           | 其色思》                     |         | 0 104       |               | Server Appliance-<br>10.10.1250      |                 |                                     |                        |                         |  |  |  |  |  |
|                    |              |                          |         | 0 == 11     |               | VM-10 10 2 180-VMwar                 | - 通知利用会いの国人社会研究 | ng97 nd                             | 25-9-26下。 检查信息资料       | selectosene             |  |  |  |  |  |
|                    |              |                          |         | RM 7 7357 0 |               | vRealize Operation<br>Manager Photon |                 |                                     |                        |                         |  |  |  |  |  |
|                    |              |                          |         |             |               | VM-10.10.2.181-VMmare                | 虚拟机能量いの写入研究院局   | 存練習示 性能                             | 21-0-26 下 检查信息页在)      | ANFIRST CONTRACTOR      |  |  |  |  |  |
|                    |              |                          |         |             |               | Photon                               |                 |                                     |                        |                         |  |  |  |  |  |
|                    |              |                          | 526 8/2 |             |               |                                      |                 |                                     |                        |                         |  |  |  |  |  |

图 7-13 为虚拟机添加内存资源

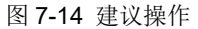

(3) 优化数据中心的容量

①选择【主页】->【优化容量】,弹出优化容量的二级菜单。

②点击【概览】菜单,可以查看 vROPs 预测的数据中心资源剩余时间和容量优化建议, 如图 7-15 所示。

③点击【回收】菜单,可以查看可回收的虚拟机资源以及孤立磁盘,如图 7-16 所示。 (4)查看并排除数据中心故障

| vm vRealize Operations Ma                   | anagar <u>BR</u> come too inte sintere    | с С Д &                      | vm vRealize Operations Mar | nager ±R contr   | 1975 H 18 18 18 18 | a           |            | 0 C D &           |
|---------------------------------------------|-------------------------------------------|------------------------------|----------------------------|------------------|--------------------|-------------|------------|-------------------|
| L-S v 4                                     | 概范                                        | - 7 ASH D                    | <u>1-8</u> v 4             | 回收 @             |                    |             |            | <u>v nga</u> () ? |
| 2010/01/0<br>2010/01/02<br>- (0.0211/02     | BBST-Datacenter  State: #01.2:            |                              | 快速应动<br>运输规范<br>           | BBT-Datacenter   |                    |             |            |                   |
| 工作负数优化<br>规模优化                              | 7 (DEG)                                   |                              | 工作分数的化                     | ,<br>11178       | (8/06)             |             |            |                   |
| 建动操作                                        |                                           | 所有政策中心                       | itti sikri                 |                  |                    |             |            | 所有政策中心            |
| <ul> <li>(1)(計量<br/>戦況<br/>国政</li> </ul>    | BBT-Datacenter                            | (Ø SST-vCenter)              | ~ 优化容量<br>成功               | B BBT-Datacenter |                    |             |            | ( titt +Center )  |
| #02.947                                     | Biot25                                    | (T) ( dB) (                  | (1)(2:1)11                 | 定量在节售的成本         |                    | 总可加权容量      |            |                   |
| <ul> <li>2093839</li> <li>dtX075</li> </ul> |                                           | 10753通过R0:+40791用M-2108。     | ~ 808999                   |                  |                    | 8.8         | 可能收费量      | HINKICHE          |
| VSAN<br>MED #                               | ○ ※有帮養都有充足容量.                             | A ?                          | 進和利<br>VAN                 |                  | D main             | C cru       | O VCPU     |                   |
| A189                                        |                                           | CFE ROOM CP WEIBORN          | (0.988)<br>- 100           | (A) 2000         |                    | 55 AA       | 0.105      |                   |
| 重改立用版本                                      |                                           | 金融将后本点2011.                  | 11001用程序                   |                  | 日 #日本              | 0 8240H     | 280.08     |                   |
|                                             | Paulte O                                  |                              |                            |                  |                    |             |            |                   |
|                                             | RANK WORK V VIII NAME                     | weather the waterstate the w |                            |                  |                    |             | 394年9月6日纪王 | x = 1838          |
|                                             | NYTER BOOM                                | and the second second        |                            | ExitALTEDENIL O  | NUMERIAL 💽 NUMERIA | 立 紙章 🕐      |            |                   |
|                                             | 051-Claster マロ(周末) マ内杉(南京)<br>(1) 税会1921上 | ) ~ 磁盘空间(高次)                 |                            | 影响进程机 外除进程机      |                    |             |            | 計算沈紫 ●分配 ●需求      |
|                                             | 还有 > 1年 CPU (需求) 影                        | 就格用完 g xReal Tables          |                            | 12ABORDENEN      |                    |             |            |                   |
|                                             |                                           |                              |                            |                  |                    | E-relender. |            |                   |
|                                             |                                           |                              |                            |                  |                    |             |            |                   |

图 7-15 概览

图 7-16 回收

①选择【主页】->【故障排除】,弹出故障排除的二级菜单。

②点击【虚拟机】菜单,在【搜索虚拟机】卡片默认显示所有虚拟机,选择一个虚拟机, 在卡片【您的虚拟机上是否有活动警示?】中会显示该虚拟机的所有活动警示,如图 7-17 所 示。

③点击卡片【您的虚拟机上是否有活动警示?】中的警示名称,跳转到【环境】中该虚 拟机对象的【警示】页,查看该警示的信息和 vROPs 提供的关于解决该警示的所有建议, 如图 7-18 所示。

|       | 律除虚拟机故障                                                                                                    |                                |                         | ( <u>+-0 v</u> ) *                                                                                                    | WM-10.10.2.180-VMware vRealize Operation Manager                                 | 8vSphere 80.875892820.988 (2021-9-20.2154-02) |  |  |  |  |  |
|-------|----------------------------------------------------------------------------------------------------|--------------------------------|-------------------------|----------------------------------------------------------------------------------------------------|----------------------------------------------------------------------------------|-----------------------------------------------|--|--|--|--|--|
| siun. | 1. 1010(0111)(1010(0238)                                                                                                    | 2. 关于世纪时1                      |                         | EDWICZYNAID                                                                                                    | HE UT HARRAN DE ONS EN ES.                                                       |                                               |  |  |  |  |  |
|       | · @ - # - \$\$13(1) + - ====                                                                                                    |                                |                         | (3 voorwee terta                                                                                                    | 87 Dr.                                                                           |                                               |  |  |  |  |  |
|       | ## ) )                                                                                                    | 201                            |                         | U viphere IntUDRE                                                                                                    |                                                                                  |                                               |  |  |  |  |  |
|       | VM-R0.30.2.160-VMware vReator Operation                                                                                                    | 通信の気道自住でき                      | - 通行交互直自信性理由使用单点结1-自体用。 |                                                                                                    | #8- CINE : か使き菜 10月 -                                                            |                                               |  |  |  |  |  |
|       | VM-40:312749-VMaane eleaster Log Inst.                                                                                                    |                                |                         | 1019 PUEZ 2 1016                                                                                                    | Robin All on Relation (                                                          |                                               |  |  |  |  |  |
|       | VM-VMuse vCetter Server Applance-1. 1                                                                                                    |                                |                         |                                                                                                    | motes - TALING                                                                   | W-an                                          |  |  |  |  |  |
|       | VM NUSC 2160 MyVM Caristolia                                                                                                    | 3.000-00001-0-0-0-000-02-00-07 |                         |                                                                                                    | 80                                                                               | 1027.00                                       |  |  |  |  |  |
| 22004 | <ul> <li>Instanti Lucari Producti<br/>- executive construction<br/>- status<br/>- status<br/>- s</li></ul> | spe-Protes 1 * ∰E              |                         | HEREBELEVISEDEREREZINT Sonand Connor<br>- INSEE<br>- Indexto-Prost. Resentations <u>Bankha</u><br>- Mit Sonan-Helson Resentations <u>Bankha</u><br>- Mathiase (Resentations)<br>- Mathiase (Resentations)<br>- Mathiase (Resentations) | 7日回回回 21-0-36 774007<br>回意回回時,下生127<br>回意回回。<br>分析記念<br>知ら同意: 介細語<br>知ら可考れ名: 竹細語 |                                               |  |  |  |  |  |
|       |                                                                                                    |                                |                         |                                                                                                    |                                                                                  | 681)<br>681)<br>66                            |  |  |  |  |  |

图 7-17 排除虚拟机故障

图 7-18 警示信息与操作建议

(5) 通过仪表板实现数据中心可视化运维

①选择【仪表板】->【入门】, vROPs 默认提供清单、操作、容量和利用率、性能故障 排除、配置和合规性等 5 个类别的多个仪表板样本,如图 7-19 所示。选择需要的仪表板样 本,实现数据中心可视化运维。

②在清单类别中,选择【VSPHERE 计算】仪表板,浏览 vSphere 计算清单拓扑,包括 vCenter、数据中心、群集、主机等,如图 7-20 所示;选择【VSPHERE 存储】仪表板,浏览 vSphere 存储清单拓扑,包括数据存储群集、数据存储等,如图 7-21 所示。

|                                                                                                    | <u> </u> | · 入门 HP- FREE、                                                         |                                           |  | (DHB) < [                                    | ( <u>1-8</u> ~) | vSphere it      | 音清单 Shit - Fail | teti v |                    |                                                                                                    |          |                                                                    |            |  |
|----------------------------------------------------------------------------------------------------|----------|------------------------------------------------------------------------|-------------------------------------------|--|----------------------------------------------|-----------------|-----------------|-----------------|--------|--------------------|----------------------------------------------------------------------------------------------------|----------|--------------------------------------------------------------------|------------|--|
| SEXED down Read/by, Extension, Extension, E                        |          | REALIZED GAVE IN CASE, REALIZED AND AND AND AND AND AND AND AND AND AN |                                           |  | A A BARRAY A A A A A A A A A A A A A A A A A |                 | Carrow - Marian |                 |        | orter 🌘            | © RAM DI<br>28.<br>28.<br>1<br>9<br>99<br>9<br>9<br>9<br>9<br>9<br>9<br>9<br>9<br>9<br>9<br>9<br>9<br>9<br>9<br>9<br>9 |          | iemand<br>7 ore<br>Jemand<br>14 or<br>10P5<br>9.1<br>id-on VM<br>4 |            |  |
| ADDR (norwall particule), statistical), statistical), statisti statistical), statistical), statisti statistical), stati                        |          | STOR Gran District. SHERPHON, I                                        | ditran.                                   |  | VSPHORE IN CO.                               |                 | 0100            |                 |        | E500 #81           |                                                                                                    |          | denore.                                                            |            |  |
| Bit Curr         Outlet This           B7         Non-Strategies (Strategies (Strat                                                                    |          |                                                                        |                                           |  |                                              |                 | 88              | OPU 動脈          | 1958   | 88                 | 20                                                                                                    | CPU #    | 88                                                                 | CPU        |  |
| 8/5         Support         No         No         <                                                                                                    |          | SCRUE) Vorwer Hillingen in Garry Kotober, 1                            | anton kawa Reamon, Karantonak, Unitakian, |  |                                              | , vonde her     | BBT-Cluster     | 179.2 GHz       | 0.491  | 90.50.536          | Sugar 24000635/2                                                                                                    | - 15     | VH-10.10.2                                                         | 160 MyV. 1 |  |
| 87 88 9 9 9 9 9 9 9 9 9 9 9 9 9 9 9 9 9                                                                                                    |          | 22                                                                     |                                           |  |                                              |                 |                 |                 |        | 10.10.175          | 5vgcn 24000635/2                                                                                                    | - 10     | V76-S76ware                                                        | vCente. 2  |  |
| PERFECTANCE, N784/684-(H684)(H284)(H284)(H |          | 983                                                                    |                                           |  |                                              |                 |                 |                 |        | 90.10.138          | Sugen 24000635/2 16                                                                                                    |          |                                                                    |            |  |
|                                                                                                    |          | PERMISSION, HTMATERHOHMER                                              | noorensets.                               |  | 228402                                       |                 |                 |                 |        | 10.10.1.17<br>Abit | 9ugen 24000635/2.                                                                                                    | 15<br>84 |                                                                    |            |  |
| ALEALINATEA OVERALSCOMMO.                                                                                                    |          | 和金添加土の古水塗み ロッ 取り掛けさえたみれんで、                                             |                                           |  | 1404/03/5410                                 |                 |                 |                 |        |                    | _                                                                                                    |          |                                                                    | -          |  |

图 7-19 仪表板 - 入门

图 7-20 仪表板 – VSPHERE 计算

③在操作类别中,选择【主机使用情况概览】仪表板,确定哪些主机具有最高 CPU 需求量和活动及消耗内存,如图 7-22 所示;选择【数据存储使用情况概览】仪表板,确定哪 些虚拟机具有最高存储 IOPS 和延迟,如图 7-23 所示。

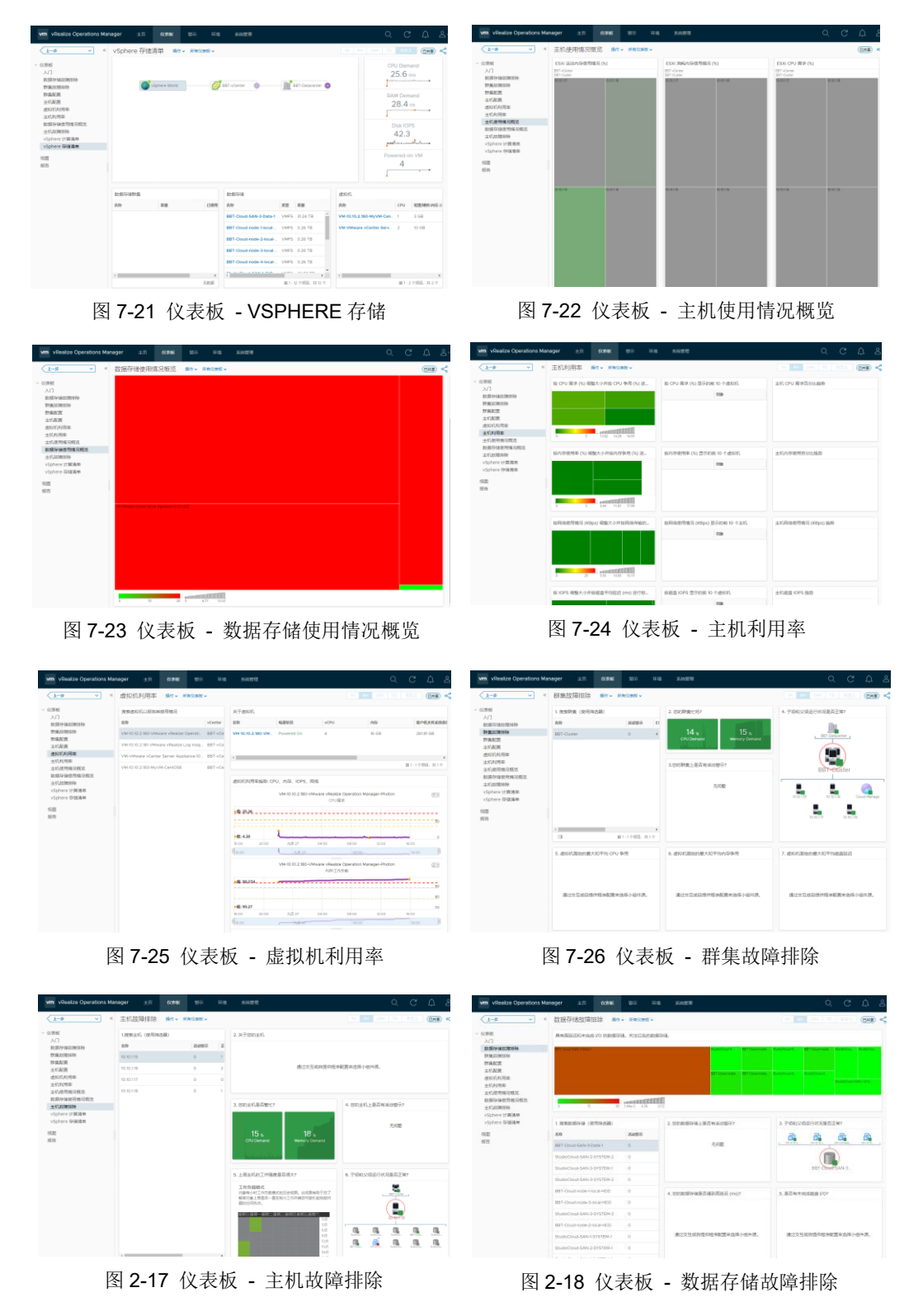

④在容量和利用率类别中,选择【主机利用率】仪表板,了解主机被如何使用,如图 7 -24 所示,选择【虚拟机利用率】仪表板,获取关键虚拟机性能指标的趋势图,以排除故障 或与虚拟机所有者共享,如图 7-25 所示。

⑤在性能故障排除类别中,选择【群集故障排除】,指导排除群集故障,如图 7-26 所示; 选择【主机故障排除】,指导排除主机故障,如图 7-27 所示;选择【数据存储故障排除】, 指导排除数据存储故障,如图 7-28 所示。

⑥在配置和合规性类别中,选择【群集配置】,获取所有群集的关键设置概览,如图 7-29 所示;选择【主机配置】,获取所有主机的关键设置和版本概览,如图 7-30 所示。

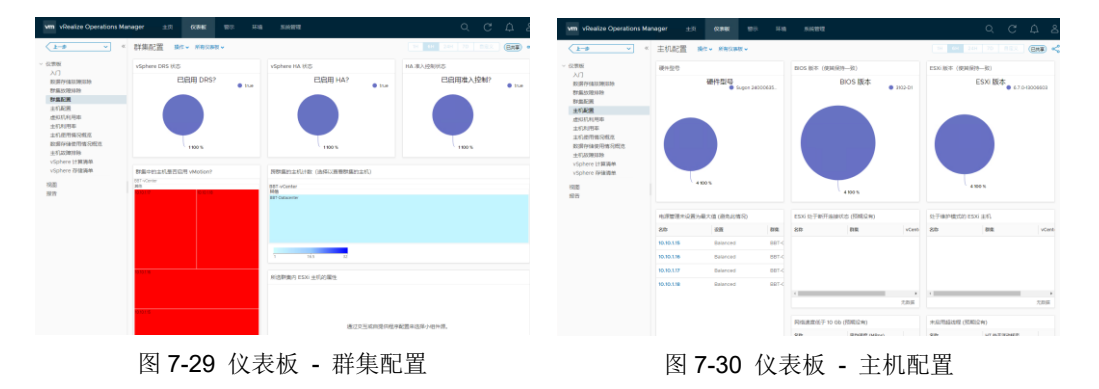

#### 七、实验考核

#### 1、任务说明

使用 vROPs 实现数据中心智能运维。

#### 2、任务要求

要求 1: 部署 vRealize Operations Manager。

要求 2: 使用 vROPs 对数据中心进行性能与容量优化。

要求 3: 使用 vROPs 实现数据中心可视化运维。

## 3、考核要求

题目 1-文件提交:请提交 vRealize Operations Manager 的【系统管理-清单】截图。

题目 2-文件提交: 请提交 vRealize Operations Manager 的【主页-优化性能-建议操作】 截图。

题目 3-文件提交:请提交 vRealize Operations Manager 的【主页-优化容量-回收】截图。 题目 4-文件提交:请提交 vRealize Operations Manager 的【警示-所有警示-今天】截图。